## PANDUAN PENGGUNAAN APLIKASI PENDAFTARAN KKN KEBANGSAAN TAHUN 2019 UNIVERSITAS KHAIRUN

- 1. Buka aplikasi Pendaftaran KKN Kebangsaan Universitas Khairun pada laman : http://kknk.unkhair.ac.id
- 2. Akan muncul tampilan seperti gambar berikut:

| Registrasi KKN Kebangsaan 2019 | ×                   |                                            | Constanting 1 |     |           |  |     |   | U | - jil |   | × |
|--------------------------------|---------------------|--------------------------------------------|---------------|-----|-----------|--|-----|---|---|-------|---|---|
| ↔ ∀ ✿                          | E                   | 🛈 🔏 kknk. <b>unkhair.ac.id/</b> index.html | 67% G         | ∂ ☆ | Q, Search |  | 111 | 1 | 0 | •     | • | Ξ |
|                                |                     |                                            |               |     |           |  |     |   |   |       |   |   |
|                                |                     |                                            |               |     |           |  |     |   |   |       |   |   |
|                                |                     |                                            |               |     |           |  |     |   |   |       |   |   |
|                                |                     |                                            |               |     |           |  |     |   |   |       |   |   |
| KKN Kebangsaan 2019            |                     |                                            |               |     |           |  |     |   |   |       |   |   |
|                                | Universitas Khairun |                                            |               |     |           |  |     |   |   |       |   |   |
|                                | ∆ Userane           |                                            |               |     |           |  |     |   |   |       |   |   |
|                                |                     |                                            | Password      |     |           |  |     |   |   |       |   |   |
|                                |                     |                                            | SIGN IN       |     |           |  |     |   |   |       |   |   |
|                                |                     |                                            |               |     |           |  |     |   |   |       |   |   |
|                                |                     |                                            |               |     |           |  |     |   |   |       |   |   |
|                                |                     |                                            |               |     |           |  |     |   |   |       |   |   |

- 3. Masukan username dan Password yang telah dikirim oleh Perguruan Tinggi Penyelanggara ke masing-masing Perguruan Tinggi
- 4. Jika username dan password benar maka peserta akan diarahkan pada laman pengisan formulir pendaftaran, seperti gambar berikut:

| NRA/NPM                 |  |
|-------------------------|--|
| Brouze No file selected |  |
|                         |  |
|                         |  |
|                         |  |
|                         |  |
|                         |  |
|                         |  |
| Jenis Kelamin           |  |
|                         |  |
|                         |  |
|                         |  |

 Lengkapi semua kolom yang ada diantaranya: alamat email, nama lengkap, Pas foto (1Mb), Tanggal Lahir (MM/DD/YYYY), No HP, Agama, Asal Perguruan Tinggi, Fakulas, Prodi, Hobi, Jenis Kelamin, dan Ukuran Baju.

|    | Registrasi KKN Kebangsaan Tahun 2019 Universitas Kh    |
|----|--------------------------------------------------------|
|    |                                                        |
| 1  | amilikhalnun@gmail.com                                 |
|    | lohamad Jamil                                          |
| [  | 2225048106                                             |
| Up | ikaad pas foto anda (ukuran max 1 mb wajib format jpg) |
|    | semileru jog                                           |
|    | 0 (22 / 12) O                                          |
|    | 385254202020                                           |
| [. | slem -                                                 |
|    | uriversitas Khairun                                    |
|    | TEKNIK                                                 |
|    | nformetika                                             |
|    | Renang                                                 |
| Je | nis Kelamin                                            |
| C  | aki-Laki Perempuan                                     |
| Uk | uren Baju                                              |
|    | )s OM C Oxe Oxe                                        |
|    |                                                        |
|    |                                                        |

6. Setelah semua kolom diisi klik tombol daftar, maka akan muncul tampilan berikut:

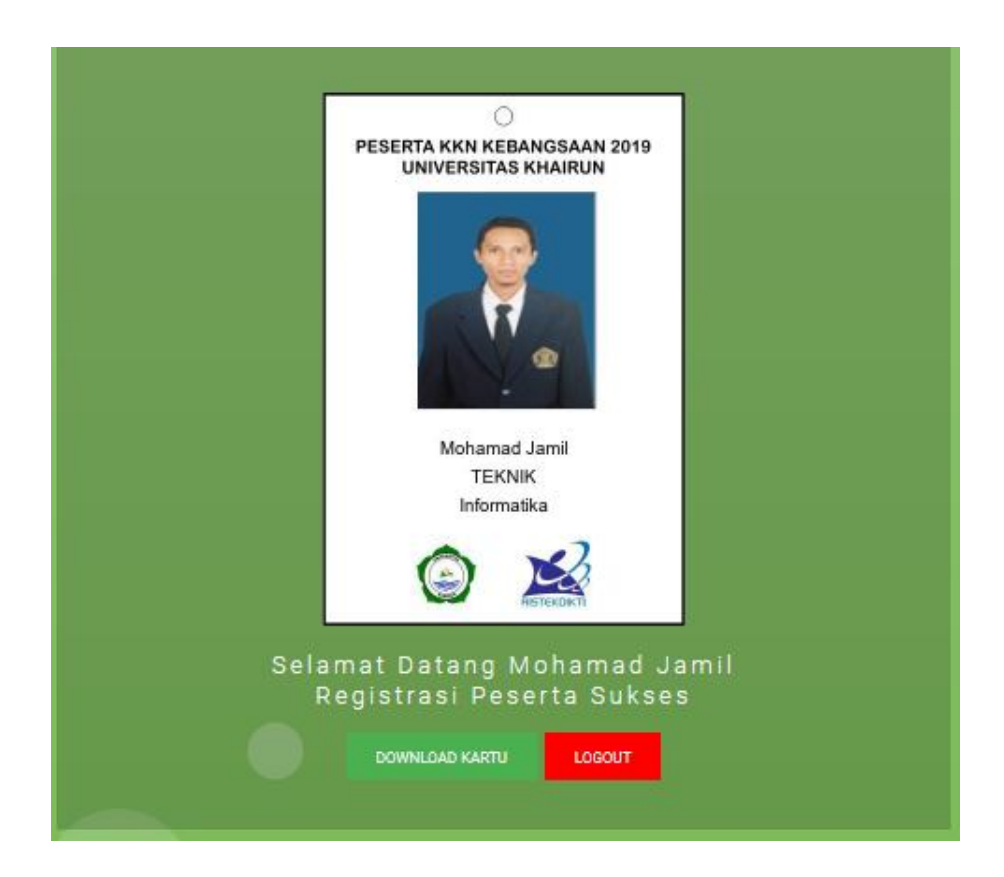

7. Silahkan Download Kartu Peserta yang nantinya digunakan untuk ID CARD peserta KKN Kebangsaan Tahun 2019.

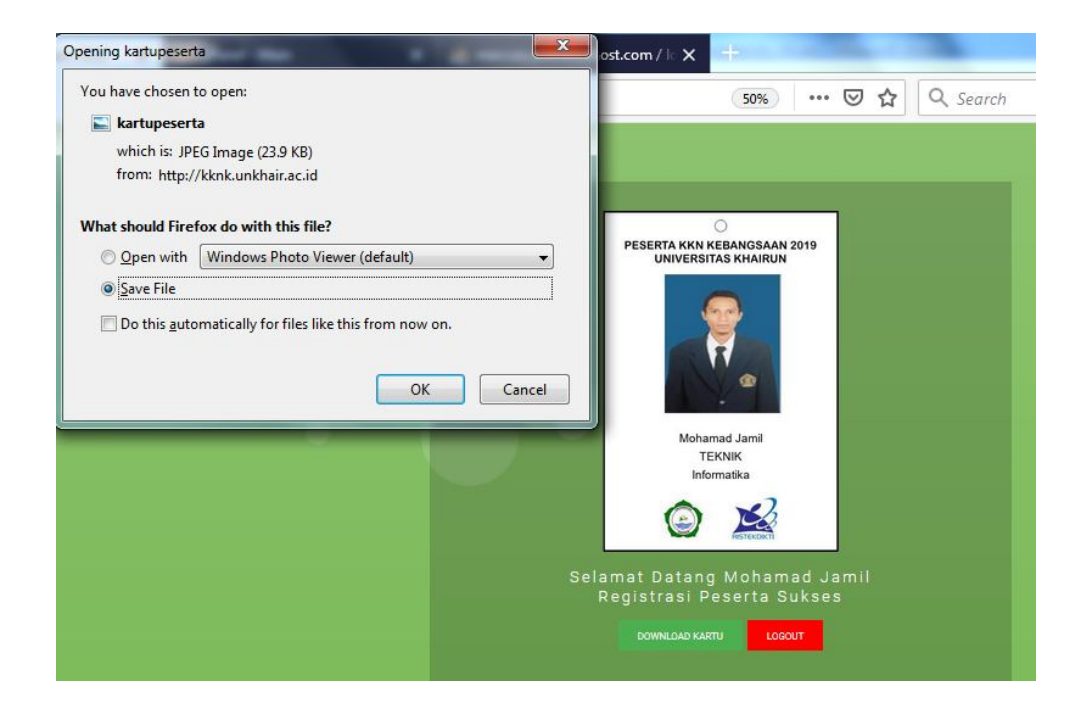

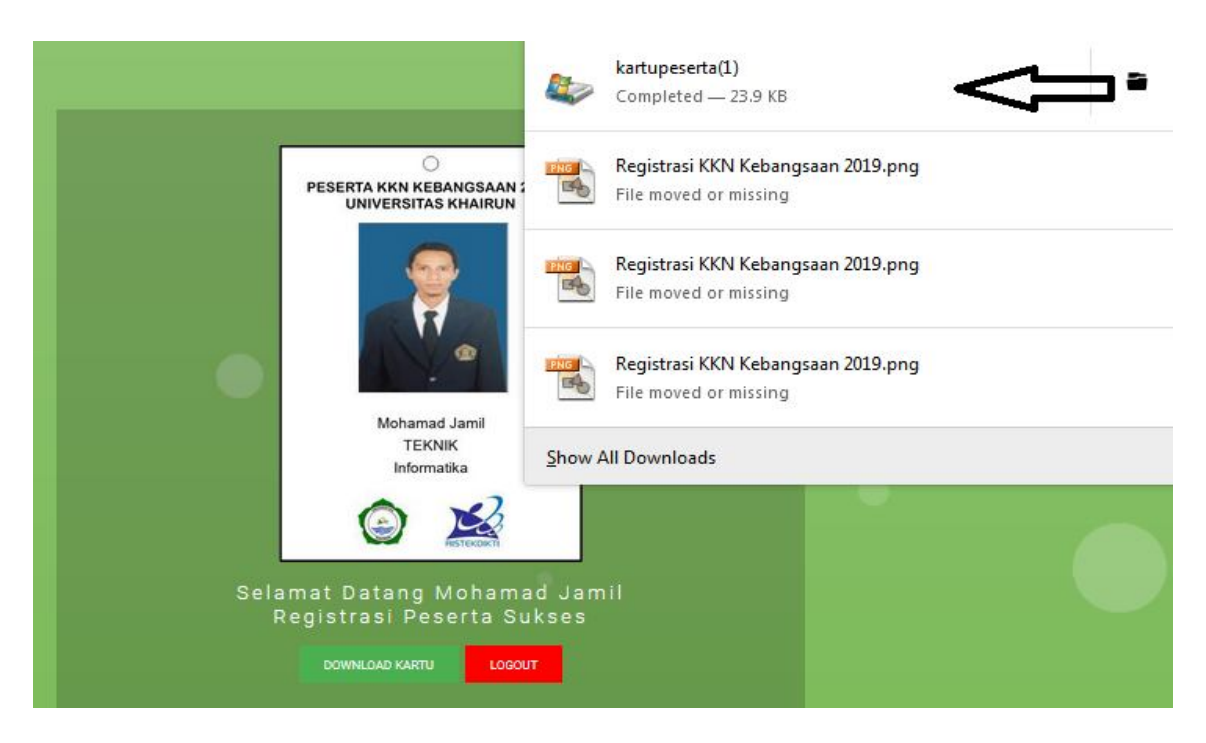

8. Klik kanan kartu peserta , akan muncul Open Containing Folder

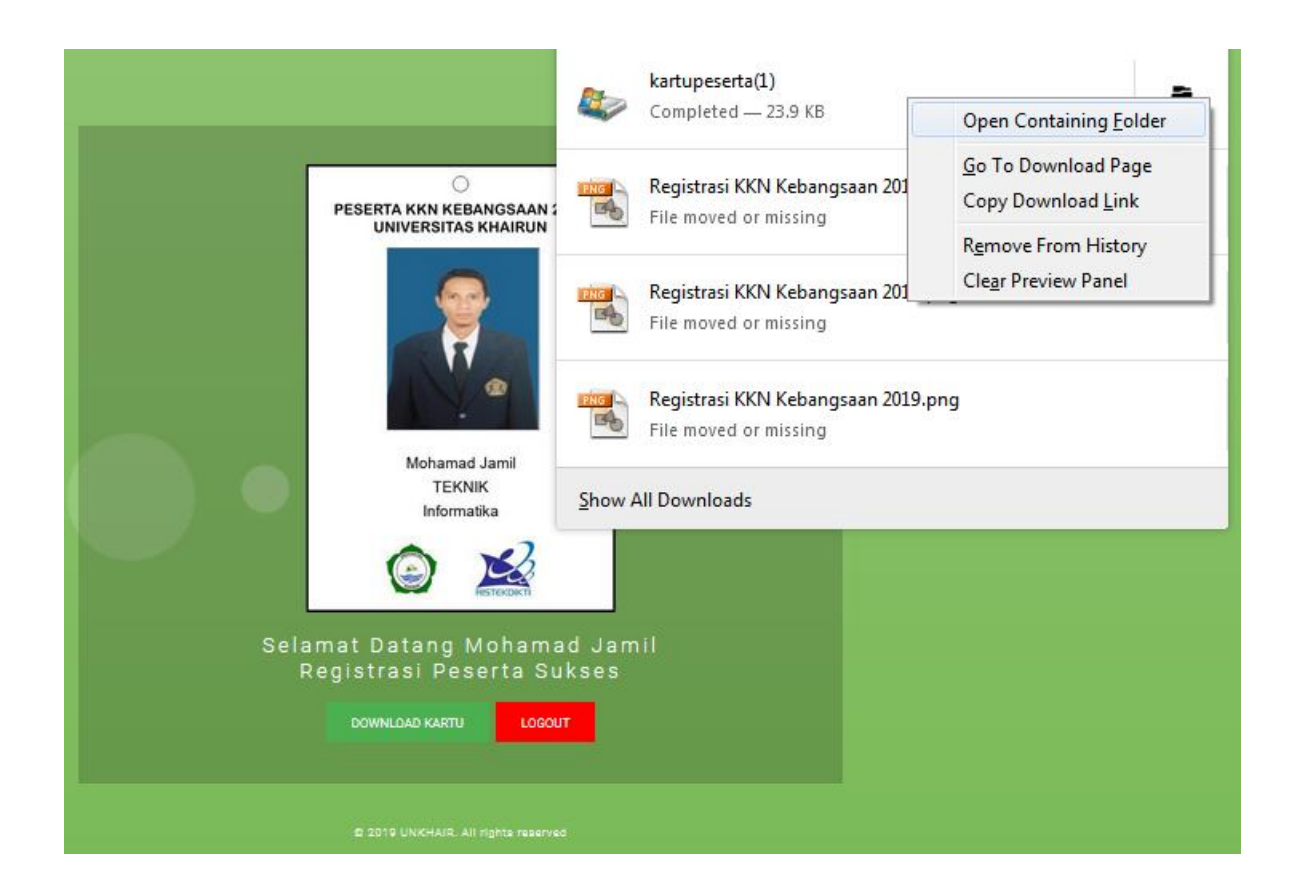

| Documents       |                                   |                   | 31   |       |
|-----------------|-----------------------------------|-------------------|------|-------|
| 🕮 Recent Places | kartupeserta(1)                   | 20/03/2019 22:12  | File | 24 KB |
| 🥽 Libraries     | <b>∧</b> Tambahkan                | ekstensi file ing |      |       |
| Documents       | dibelekong n                      | ama file          |      |       |
| J Music         | unter a contraction of the second |                   |      |       |
| E Pictures      | Kartupeserta                      |                   |      |       |
| Videos          |                                   |                   |      |       |
| 👰 Computer      |                                   |                   |      |       |
| 🏭 System (C:)   |                                   |                   |      |       |
| 👝 Data (D:)     |                                   |                   |      |       |
| 👝 Hiburan (E:)  |                                   |                   |      |       |
| 🙀 Network       |                                   |                   |      |       |
|                 |                                   |                   |      |       |
|                 |                                   |                   |      |       |
|                 |                                   |                   |      |       |

| ጵ Favorites 📃 Desktop                                                                                                    | Documents library<br>Includes: 2 locations |                  |            | Arrange by: | Folder 🔻 |
|----------------------------------------------------------------------------------------------------|--------------------------------------------|------------------|------------|-------------|----------|
| Downloads<br>Documents                                                                                                   | kartupeserta(1)                            | 20/03/2019 22:12 | JPEG image |             | 24 KB    |
| <ul> <li>Recent Places</li> <li>Libraries</li> <li>Documents</li> <li>Music</li> <li>Pictures</li> <li>Videos</li> </ul> |                                            |                  |            |             |          |
| Computer<br>System (C:)<br>Data (D:)<br>Hiburan (E:)<br>Network                                                          |                                            |                  |            |             |          |